# STUDENT GUIDE

## Enrollment: Swap Classes

09/26/2023

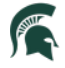

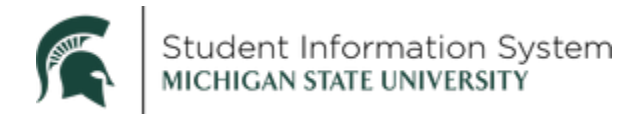

### **Enrollment: Swap Classes**

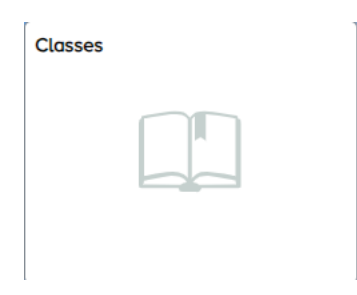

- 1. From the student home page, click the **Classes** tile. The **Manage Classes** page will open with a list of menu items on the left.
- 2. Click Swap Classes from the left navigation.
- 3. Select a semester. The Swap Classes page will open.

|                       |                                       | Manage Classes |
|-----------------------|---------------------------------------|----------------|
| Manage Classes        | Fall Semester 2023<br>Undergraduate   |                |
| Class Search & Enroll | Spring Semester 2024<br>Undergraduate |                |
| Drop Classes          |                                       |                |
| 🔁 Swap Classes        |                                       |                |
| Class & Exam Calendar |                                       |                |

4. In the Swap This Class section, click the drop-down and select the course you no longer wish to keep.

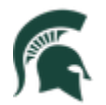

| Spring 2024<br>Undergraduate<br>Michilgan State University                                                                                                    |  |
|----------------------------------------------------------------------------------------------------|--|
|                                                                                                    |  |
| Manage Classes     Swap Classes     Select the class you wish to replace it with.     Select the class you wish to swap then select the class you wish to replace it with. |  |
| Q     Class Search & Enroll   Swap This Class                                                                                                    |  |
| Swap Classes                                                                                                    |  |
| Class & Exam Calendar With This Class                                                                                                    |  |
| Y         Shopping Cart                                                                                                    |  |
| Planner Or<br>Search for Class                                                                                                    |  |
| Enroll by My Requirements                                                                                                    |  |

5. In the **With This Class** section, you have two options to search for a replacement class:

**Option 1 – Select from Shopping Cart**: Click the drop-down to choose a course from your Shopping Cart. Click **Swap**.

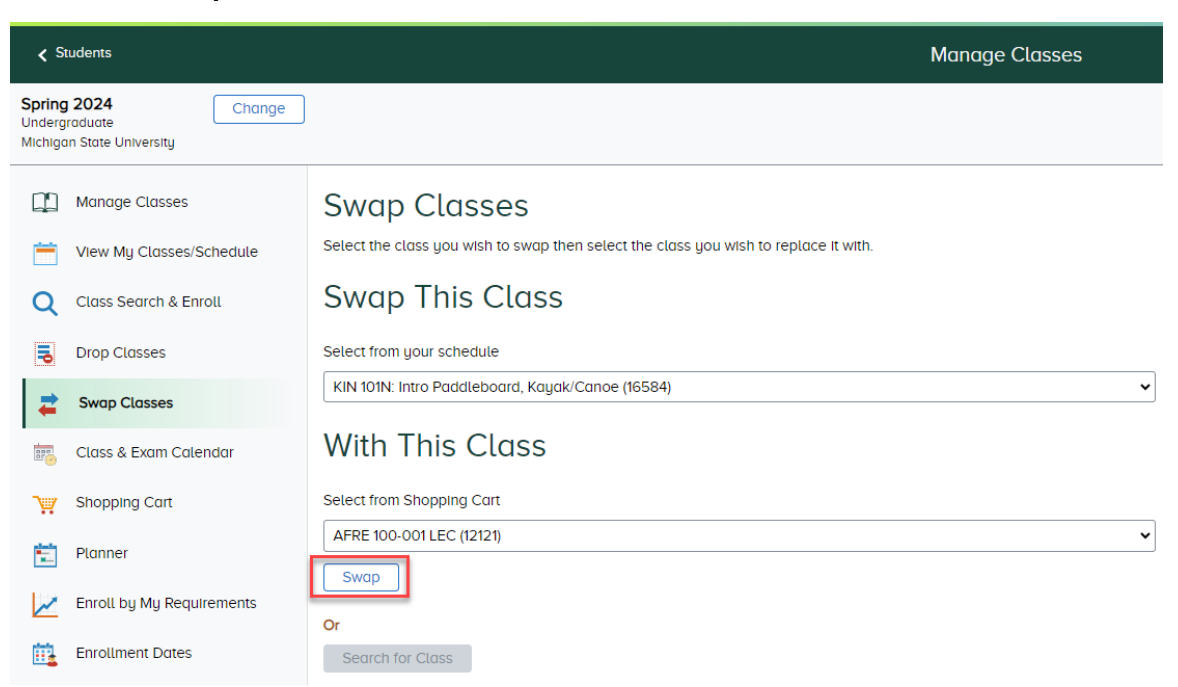

You will be taken right to the **Step 3 of 3: Confirm Class Swap** page. Review your selections and click **Submit**. Click **Yes** on the pop-up confirmation.

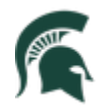

| X Exit                                                    |                                                                                     | Swap Classes             |                         |                    |                 | :                     |
|-----------------------------------------------------------|-------------------------------------------------------------------------------------|--------------------------|-------------------------|--------------------|-----------------|-----------------------|
|                                                           |                                                                                     |                          |                         |                    |                 | Previous              |
| Spring 2024<br>Undergraduate<br>Michigan State University |                                                                                     |                          |                         |                    |                 |                       |
| Review Class Selection                                    | Step 3 of 3: Confirm Class Swap<br>You are replacing this Class                     |                          |                         |                    |                 | Submit                |
| 2 Review Class Preferences<br>Complete                    | Class                                                                               | Session                  | Meeting                 | g Dates            | Days and Times  | Seats                 |
| 3 Confirm Class Swap                                      | Class Comp Laboratory - Class Sect 730 - Class Nbr 16584                            | Regular Academic S       | jession 01/08/20        | 2024 - 04/19/2024  | To be Announced | Open Seats 29 of 30   |
|                                                           | With this Class AFRE 100 Decision-making in the Agri-Food System Option Status Open |                          | 2                       |                    |                 |                       |
|                                                           | Class                                                                               | Session                  | Meeting Dates           | Days and Times     |                 | Seats                 |
|                                                           | Class Comp Lecture - Class Sect 001 - Class Nbr 12121                               | Regular Academic Session | 01/08/2024 - 04/19/2024 | Tuesday Thursday 1 | 00PM to 2:20PM  | Open Seats 150 of 150 |
|                                                           | Class Preferences                                                                   |                          |                         |                    |                 |                       |

A confirmation page will appear with a green checkmark indicating the class has been swapped.

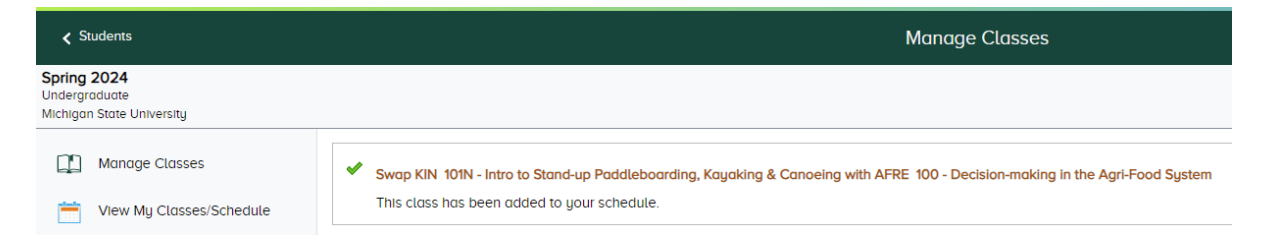

#### **Option 2 – Search for Class:** Click the **Search for Class** button to utilize the Class Search.

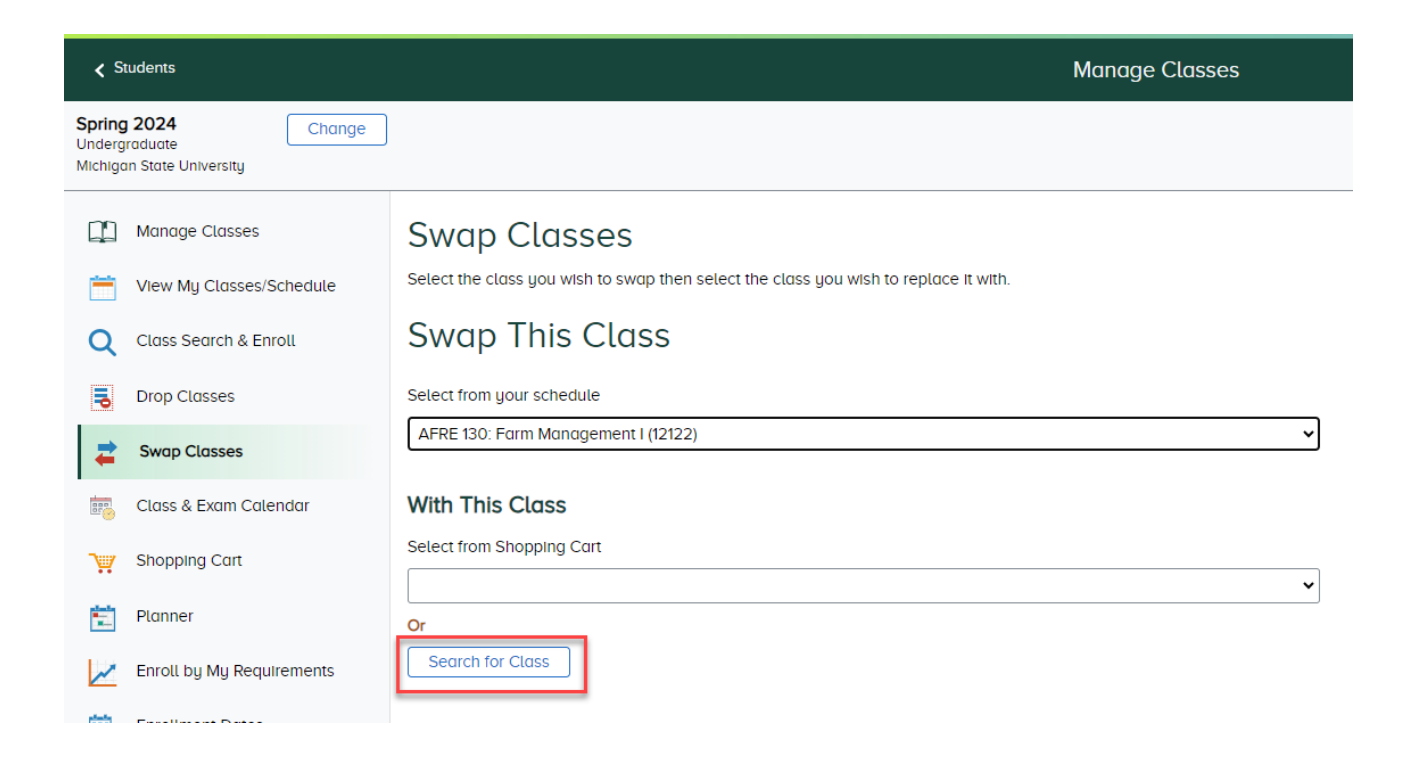

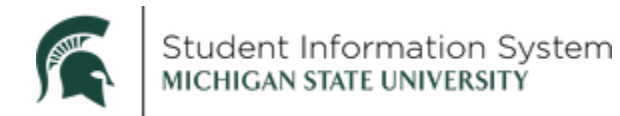

Enter a **Subject (Recommended) and Catalog Nbr** if you wish (not required). Or enter a keyword (e.g., course, subject, class, or topic) in the **Search** bar. Click the **magnifying glass** to search.

|                           |    | Manage Classes                                                                                                    |
|---------------------------|----|----------------------------------------------------------------------------------------------------|
| Spring 2024               |    |                                                                                                    |
| Clear Filte               | rs |                                                                                                    |
| Search                    | -  | Search for Classes                                                                                                    |
| T Class Status            | •  | Subject (Recommended) Catalog Nbr                                                                                           |
| NO Show Open Classes Only |    | ✓                                                                                                    |
| <b>T</b> Days             | •  | Search                                                                                                    |
| Times                     | •  | ۹.                                                                                                    |
| T Instructors             | •  | Use the filters on the left and/or enter keywords above. The following fields will be searched for keywords:                |
| Additional Search Filters |    | subject and catalog number (e.g., MTH101)     course title, description and topic     instructor last name     class number |
| Search                    |    | compus and location     Enrollment and Registration                                                                         |

Select a class from the search results list. On the **Class Information** page that opens, click **Select for Swap**.

|                                           |                               | Class Information                              |                                                                                                    |
|-------------------------------------------|-------------------------------|------------------------------------------------|----------------------------------------------------------------------------------------------------|
|                                           |                               |                                                |                                                                                                    |
| D                                         | etails                        | Availability                                   | Textbooks                                                                                                    |
| IN (Kinesiology) 101N: Int                | ro to Stand-up Paddleboarding | , Kayaking & Canoeing                          |                                                                                                    |
| oring Semester 2024                       |                               |                                                |                                                                                                    |
| Laboratoru                                |                               |                                                | Class Notes                                                                                                    |
| Section 730 / Class Nbi<br>Open Seats: 30 | r 16584 🔵 Open                |                                                | Sec 730-This asynchronous class provides<br>learning materials and requirements for<br>interaction with facultu and other students                                                              |
| Days & Times                              | Schedule                      | Location/Instructor/Instruction Mode           | Including deadlines for completion of learning<br>objectives and testing Learn how to move on                                                                                                   |
| To Be Announced                           | 1/8/2024 - 4/19/2024          | Arranged<br>Instructor:<br>Online Asynchronous | Water. This section will be delivered in an<br>ONLINE format which you can complete at your<br>own pace. This course will be fun, interactive<br>AND educational which providing up with the    |
|                                           | Select                        | for Swap                                       | knowledge base from which to safely pursue<br>SUP, kayaking and canoeing. The lab fee has<br>been reduced to \$95 for the fully online class.<br>Section fees are generally non-refundable. For |

Complete Step 1 of 3: Review Class Selection and click Next.

| × Exit                                     |                                                                | Swap Classes             |                         |                 | :                   |
|--------------------------------------------|----------------------------------------------------------------|--------------------------|-------------------------|-----------------|---------------------|
| Spring 2024                                |                                                                |                          |                         |                 | Next >              |
| Undergraduate<br>Michigan State University |                                                                |                          |                         |                 |                     |
| Review Class Selection                     | Step 1 of 3: Review Class Selection                            |                          |                         |                 |                     |
| Complete                                   | You have selected                                              |                          |                         |                 |                     |
| Review Class Preferences                   | KIN 101N Intro to Stand-up Paddleboarding, Kayaking & Canoeing |                          |                         |                 |                     |
| Not Storted                                | Option Status Open                                             |                          |                         |                 |                     |
| Confirm Class Swap                         | Class                                                          | Session                  | Meeting Dates           | Days and Times  | Seats               |
| 3 Not Storted                              | Class Comp Laboratory - Class Sect 730 - Class Nbr 16584       | Regular Academic Session | 01/08/2024 - 04/19/2024 | To be Announced | Open Seats 30 of 30 |

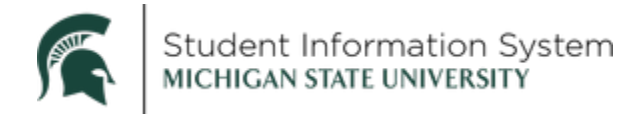

#### Complete Step 2 of 3: Review Class Preferences:

- Add to waitlist if class is full? Yes or No.
- Click Accept.

| × Exit                                                           | Swap Classes                                                   | :        |
|------------------------------------------------------------------|----------------------------------------------------------------|----------|
|                                                                  |                                                                | Previous |
| <b>Spring 2024</b><br>Undergraduate<br>Michigan State University |                                                                |          |
| Review Class Selection                                           | Step 2 of 3: Review Class Preferences                          | Accept   |
| Complete                                                         | KIN 101N Intro to Stand-up Paddleboarding, Kayaking & Canoeing |          |
| 2 Review Class Preferences                                       | Class Comp Laboratory - Class Sect 730 - Class Nbr             |          |
| In Progress                                                      | Add to waitlist if class is full?                              |          |
| 3 Confirm Class Swap<br>Not Started                              |                                                                |          |

#### Complete Step 3 of 3: Confirm Class Swap:

- **Confirm** replaced class.
- o Confirm new class.
- Click **Submit** and click **Yes** on the pop-up confirmation.

| × Exit                                                    |                                                                 | Swap Classes             |                         |                  |                     | :                   |
|-----------------------------------------------------------|-----------------------------------------------------------------|--------------------------|-------------------------|------------------|---------------------|---------------------|
|                                                           |                                                                 |                          |                         |                  |                     | Previous            |
| Spring 2024<br>Undergraduate<br>Michigan State University |                                                                 |                          |                         |                  |                     |                     |
| 1 Review Class Selection<br>Complete                      | Step 3 of 3: Confirm Class Swap<br>You are replacing this Class |                          |                         |                  |                     | Submit              |
| 2 Review Class Preferences                                | KIN 101A Swimming I                                             |                          |                         |                  |                     |                     |
| Complete                                                  | Class                                                           | Session                  | Meeting Dates           | Days and Times   |                     | Seats               |
| Confirm Class Swap                                        | Class Comp Laboratory - Class Sect 001 - Class Nbr 16582        | Regular Academic Session | 01/08/2024 - 04/19/2024 | Monday Wednesda  | IN 3:00PM to 3:50PM | Open Seats 14 of 15 |
| 3 Visited                                                 | With this Class                                                 |                          |                         |                  |                     |                     |
|                                                           | KIN 101N Intro to Stand-up Paddleboarding, Kayaking & Canoeing  |                          |                         |                  |                     |                     |
|                                                           | Option Status Open                                              |                          |                         |                  | N                   |                     |
|                                                           | Class                                                           | Session                  | Meeting                 | Dates            | Days and Times      | Seats               |
|                                                           | Class Comp Laboratory - Class Sect 730 - Class Nbr 16584        | Regular Academic Sessi   | ion 01/08/20            | 024 - 04/19/2024 | To be Announced     | Open Seats 30 of 30 |
|                                                           | Class Preferences                                               |                          |                         |                  |                     |                     |

A confirmation page will appear with a green checkmark indicating the class has been swapped.

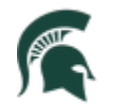

| < Students                                                | Manage Classes                                                                                   |
|-----------------------------------------------------------|--------------------------------------------------------------------------------------------------|
| Spring 2024<br>Undergraduate<br>Michigan State University |                                                                                                  |
| Manage Classes                                            | Swap KIN 101A - Swimming I with KIN 101N - Intro to Stand-up Paddleboarding, Kayaking & Canoeing |
| View My Classes/Schedule                                  | This class has been added to your schedule.                                                      |
| Q Class Search & Enroll                                   |                                                                                                  |

**Note**: You can also click **View my Classes/Schedule** on the left navigation to see an updated class list.